## Office 365 telepítése

Először jelentkezzünk be https://services.kifu.hu/login

oldalon a kréta belépési adatainkkal.

Majd kattintsunk a licensz adatok megtekintése linkre

| Elérhető szol | lgáltatások                                                             |
|---------------|-------------------------------------------------------------------------|
|               | Office licenc<br>Ön rendelkezik licencel!<br>Licenc adatok megtekintése |

A megjelenő ablakban kattintsunk az ugrás az office oldalára linkre

| Tisztaszoftver Program                                                                            |                           |  |  |  |
|---------------------------------------------------------------------------------------------------|---------------------------|--|--|--|
| Tisztaszoftver adatok                                                                             |                           |  |  |  |
| Az ön licencének adatai:<br>• Bejelentkező név az Office oldalra:<br>• Licenc típusa: <b>Diák</b> | **********@m365.edu.hu    |  |  |  |
|                                                                                                   | Ugrás az Office oldalára! |  |  |  |

Itt az előző képernyőn látott @m365.edu.hu emailcímet írjuk be.

majd a bejelentkezés krétával opciót válasszuk.

| Bejelentkezés                     |  |
|-----------------------------------|--|
| Bejelentkezés Krétával            |  |
| lgénylőlappal regisztrált belépés |  |

Itt a kréta belépéshez használt adatainkra lesz szükség.

Válasszuk a fiók megtekintése opciót, itt pedig az office alkalmazások menüpontot. Töltsük le az officesetup alkalmazást, majd indítsuk el a telepítést

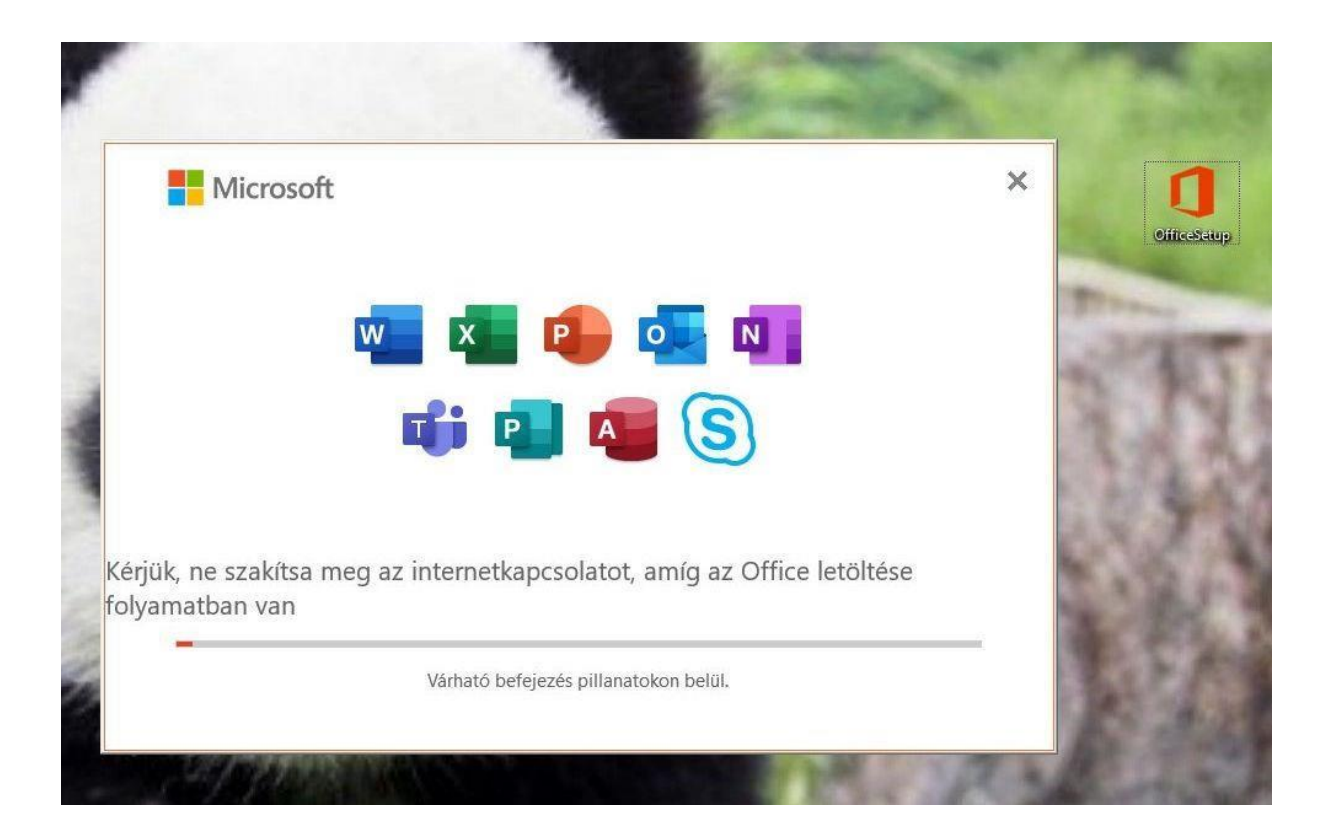

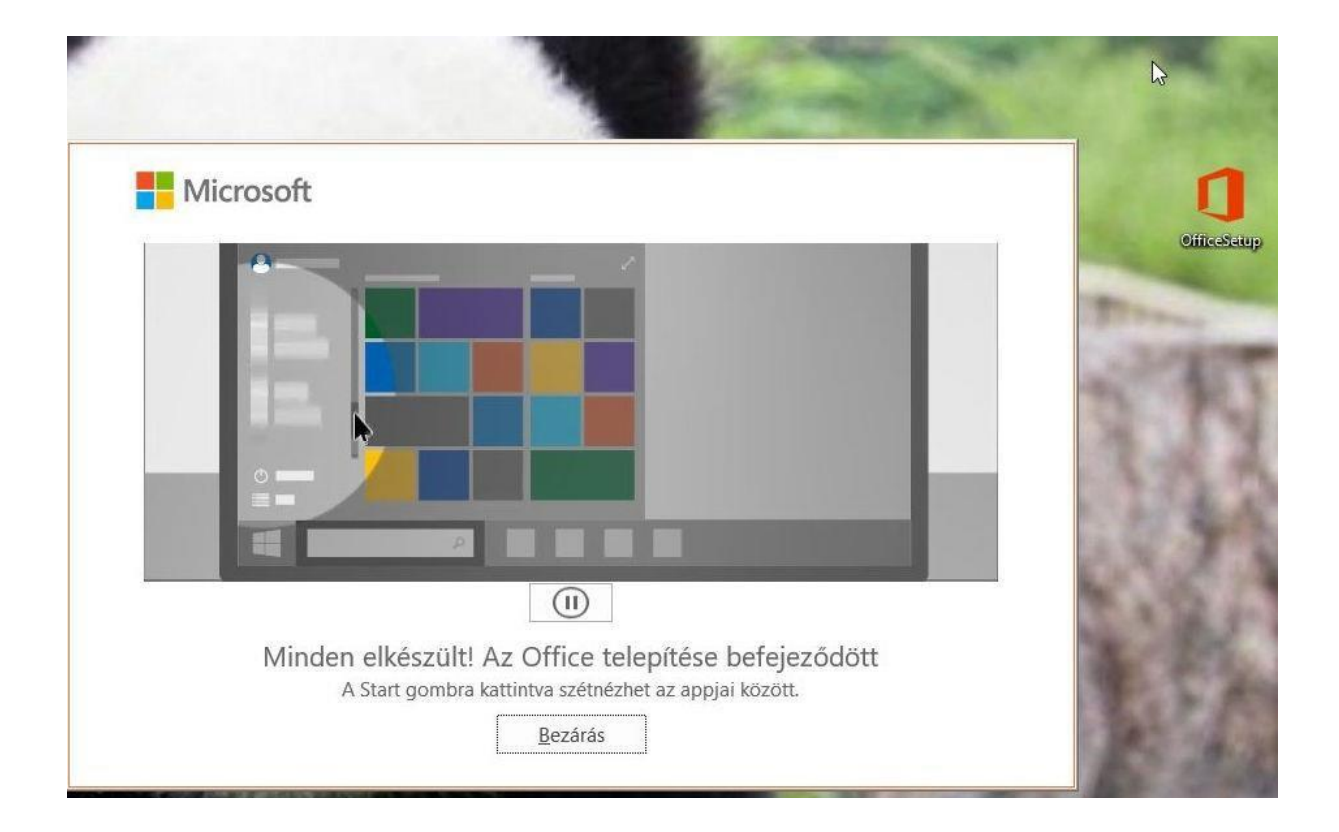

Nyissuk meg valamelyik office alkalmazást (word, excel, powerpoint, access)

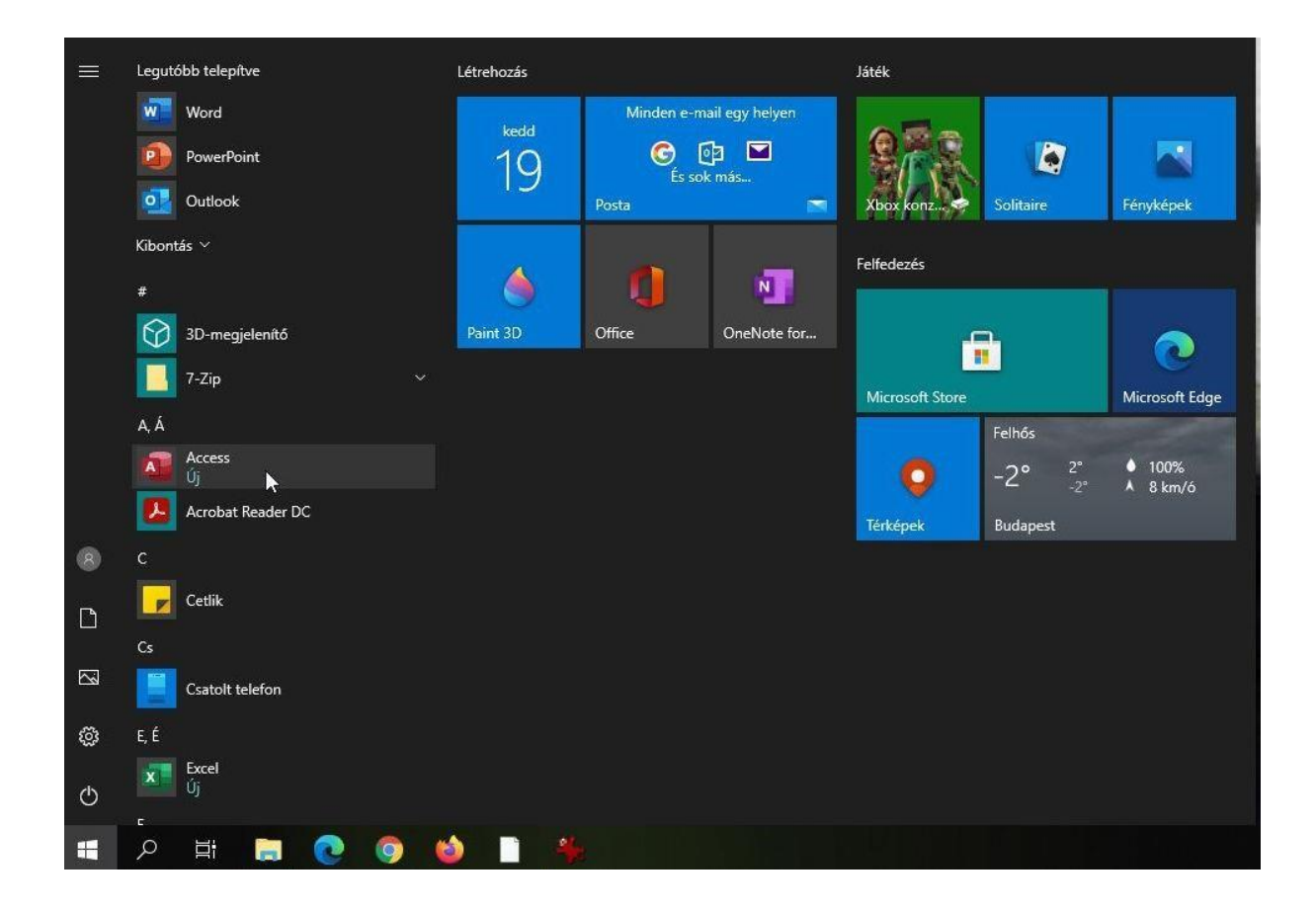

## Figyelmeztet, hogy be kell jelentkezni

|                     |                                                                            | Acces                                                                                            | 🖲 🖲 8 7 – ø 🗙          |
|---------------------|----------------------------------------------------------------------------|--------------------------------------------------------------------------------------------------|------------------------|
| Access              | Jó reggelt!                                                                |                                                                                                  |                        |
| Kezdőlap<br>L<br>Új | V Új<br>Ores adatácia                                                      | ×                                                                                                | Eniteratual for format |
| D<br>Megnyitás      | Legutóbbiak Rogzítettek           D         Nev           Batrok         E | Ellenőrizze a fiókjához megadott fizetési adatokat                                               |                        |
|                     |                                                                            | välasston egyet az alabbi lehetőségek közül.<br>Fizetési adatok frissítése Másik fiók használata | Tavából skollaknok. 🤝  |
|                     |                                                                            | Davähki informáciá Vorszajabán köldése                                                           |                        |
|                     |                                                                            |                                                                                                  |                        |
| Fiók                |                                                                            |                                                                                                  |                        |
| Visszajelzés        |                                                                            |                                                                                                  |                        |
| Beállítások         |                                                                            |                                                                                                  |                        |
| -                   |                                                                            |                                                                                                  | 10:19                  |

Jelentkezzünk be @m365.edu.hu emailcímmel. Majd a korábban már használt krétás belépési felületen aktiváljuk az előfizetést.

| Kezdőlap Létre                                                                                                    | vozás Kulső adatok Adatbáziseszközök Súgó Mezők                                                                                                    | Tabla V Mutasid meg, hogyan csindijam                                                                                                    |                                                                                                    |
|----------------------------------------------------------------------------------------------------|----------------------------------------------------------------------------------------------------|----------------------------------------------------------------------------------------------------|----------------------------------------------------------------------------------------------------|
| AR 12                                                                                                    | 🖸 🐻 Dátum és idő 🔤 🗉 🖄 Név és felmít                                                                                                    |                                                                                                    |                                                                                                    |
| Rövid Szám Péni<br>szöves                                                                                                    | enek ፼ Igen/Nem X III Alapátnámazatt árták<br>Mi További mezők -                                                                                                    | Link         JA         Bull         Formular         Formular         Encoded         Formular         Encoded         Encoded         Encode |                                                                                                    |
| k H                                                                                                    | zzáadás és törlés Tulajd<br>🗩 🦟 🧮 Táblat 🗶                                                                                                    | tonságok Pormázás Mező érvényesítése                                                                                                    |                                                                                                    |
| acti riccess                                                                                                    | Azonosító - Hozzáadás -<br>* (Új)                                                                                                    |                                                                                                    |                                                                                                    |
| ibla T                                                                                                    |                                                                                                    | ×                                                                                                    |                                                                                                    |
|                                                                                                    |                                                                                                    |                                                                                                    |                                                                                                    |
|                                                                                                    |                                                                                                    | Microsoft                                                                                                    |                                                                                                    |
|                                                                                                    |                                                                                                    | Bejelentkezés                                                                                                    |                                                                                                    |
|                                                                                                    |                                                                                                    | E-mail-cim, telefonszám vagy Skype-név                                                                                                    |                                                                                                    |
|                                                                                                    |                                                                                                    | Nincs még fiólsjal Fiólk létrehozása                                                                                                    |                                                                                                    |
|                                                                                                    |                                                                                                    | Tarihh                                                                                                    |                                                                                                    |
|                                                                                                    |                                                                                                    | TORELO                                                                                                    |                                                                                                    |
|                                                                                                    |                                                                                                    |                                                                                                    |                                                                                                    |
|                                                                                                    |                                                                                                    |                                                                                                    |                                                                                                    |
|                                                                                                    |                                                                                                    |                                                                                                    |                                                                                                    |
|                                                                                                    |                                                                                                    |                                                                                                    |                                                                                                    |
|                                                                                                    |                                                                                                    | ©2021 Microsoft Adetvédelmi nylfatkozet                                                                                                    |                                                                                                    |
|                                                                                                    |                                                                                                    |                                                                                                    |                                                                                                    |
|                                                                                                    |                                                                                                    |                                                                                                    |                                                                                                    |
|                                                                                                    |                                                                                                    |                                                                                                    |                                                                                                    |
|                                                                                                    |                                                                                                    |                                                                                                    |                                                                                                    |
| ézet                                                                                                    | Rekard H + 1, összesen 1 + H + Te Hinrs mark. Kere                                                                                                    | 141                                                                                                    | Num Lock 🔟 🖄                                                                                                    |
| 0 8                                                                                                    |                                                                                                    |                                                                                                    | x <sup>4</sup> ^ 12 <sup>40</sup> <sub>2021.01.19</sub> . 🧐                                                                                                    |
| Excel                                                                                                    | Szép napot!                                                                                                    |                                                                                                    | Bejelentkezés 🔊 ? — (                                                                                                    |
| Excel                                                                                                    | Szép napot!                                                                                                    | \                                                                                                    | Bejelentkezés 🔊 ? — (                                                                                                    |
| Excel                                                                                                    | Szép napot!<br>~ Új                                                                                                    |                                                                                                    | Bejelentkezés 🔊 ? — (                                                                                                    |
| Excel<br>Contraction<br>Excel                                                                                                    | Szép napot!<br>~ Új                                                                                                    | ×                                                                                                    | Bejelentkezés R ? — (                                                                                                    |
| Excel<br>Excel<br>ezdőlap                                                                                                    | Szép napot!<br>~ Új                                                                                                    | KBĘTY<br>KBĘTY                                                                                                    | Bejelentkezés R 2 — 0<br>tortadiagramokon                                                                                                    |
| Excel<br>Excel<br>ezdőlap                                                                                                    | Szép napot!<br>~ Új                                                                                                    | له ×<br><b>KRĚT</b> ∧                                                                                                    | Bejelentkezés R 2 — c<br>tortadagramokon                                                                                                    |
| Excel<br>Excel<br>ezdólap                                                                                                    | Szép napot!<br>Ý Új<br>Ūtj<br>Ūres munkafüzet                                                                                                    | له ×<br><b>KRĚT</b> ∧                                                                                                    | Bejelentkezés R 2 – L<br>tortadiagramokon<br>jugaram-bevezetőn túl Szezonális féryképes naptár                                                                                                    |
| Excel<br>Excel<br>Excel<br>Excel                                                                                                    | Szép napot!<br>Ý Új                                                                                                    | که ×<br><b>KRĚTA</b><br>Bejelentkezés                                                                                                    | Bejelentkezés R 2 – 1<br>tortadiagramokon<br>Jagram-bevezetőn túl Szezonális féryképes naptár                                                                                                    |
| Excel<br>Excel<br>Ezcdólap<br>Új                                                                                                    | Szép napot!<br>Ý Új<br>Ūres munkafūzet                                                                                                    | ک<br>KRĚTA<br>Bejelentkezés                                                                                                    | Eejelentkezés R 2 - 1<br>tortadiagramokon<br>jelagram-bevezetőn túl Szezonális fényképes naptár<br>További sabionok *                                                                                                    |
| <ul> <li>incel</li> <li>incel</li> <li></li></ul>                                                                                                    | Szép napot!<br>Ý Új<br>Úřes munkafűzet<br>Ø Keresés                                                                                                    | ی<br>بر<br>KRĚTA<br>Bejelentkezés<br>Felhasználónév                                                                                                    | Eejelentkezés R 2 - 1<br>tortadiagramokon<br>eilagram-bevezetőn túl Szezonális fényképes naptár<br>További sablonok                                                                                                    |
| iccel                                                                                                    | Szép napot!<br>Ý Új<br>Řeš řeč<br>Úřes munkafůzet<br>Řeresés<br>Legutóbbiak Rögzítettek                                                                                                    | k ×<br>KRĚTA<br>Bejelentkezés<br>Felhasználónév<br>Jelszó                                                                                                    | tortadiagramokon<br>diagram-bevezetőn túl<br>szezonális fényképes naptár<br>További sablonok                                                                                                    |
| Escel<br>cticel<br>cticel<br>cticel<br>cticel<br>cticel<br>cticel<br>cticel<br>cticel<br>cticel<br>cticel                                                                                                    | Szép napot!<br>Ý Új<br>Új<br>Úres munkafüzet<br>Úres munkafüzet<br>Úres munkafüzet<br>Úres munkafüzet<br>Úres munkafüzet<br>Úres munkafüzet<br>Úres munkafüzet                                                                                                    | یک<br>KRĚTA<br>Bejelentkezés<br>Felhasználónév<br>Jelszó ه                                                                                                    | Eejelentkezé:     R     2     -     1       tortadiagramokon                                                                                                    |
| xcel<br>xcdiap<br>vzdólap<br>Új<br>P<br>egnyitás                                                                                                    | Szép napot!<br>✓ Új                                                                                                    | که ×<br><b>KRĚTA</b><br>Bejelentkezés<br>Felhasználónév<br>Jelszó ۰<br>Kezdje el begépelni az intézmény nevének valamely részletét                                                                                                    | Bejelentkezé:     R     2     -     1       tortadiagramokon<br>jagram-bevezetőn túl     Szezonális fényképes naptár<br>Szezonális fényképes naptár<br>További sabionok                                                                                                    |
| Escel<br>Escel<br>Es                                                                                                    | Szép napot!<br>V Új<br>Ures munkefüzet<br>Vres munkefüzet<br>Vres munkefüzet                                                                                                    | کہ ×<br>KRÈTA<br>Bejelentkezés<br>Felhasználónév<br>Jelszó ۰<br>Kezdje el begépelni az intézmény nevének valamely részletét                                                                                                    | Eejelentkezé:     R     2     -     1       tortadiagramokon                                                                                                    |
| incel                                                                                                    | Szép napot!<br>V Új<br>Ures munkafüzet<br>V Keresés<br>Legutóbbiak Rögzítettek<br>Nev<br>SztalyStatisztikaFeley_1<br>Aztal<br>D testhómérée okt 12-tól                                                                                                    | که ×<br>KRĚTA<br>Bejelentkezés<br>Felhasználónév<br>Jelszó<br>Kezdje el begépelni az intézmény nevének valamely részletét<br>BEJELENTKEZÉS                                                                                                    | Eejelentkezé:     R     2     -     1                                                                                                    |
| xcel<br>xcel<br>xcdólap<br>Új<br>cyj<br>cyj<br>cyj<br>cyj<br>cyj<br>cyj<br>cyj<br>cy                                                                                                    | Szép napot!<br>✓ Új                                                                                                    | کہ بر<br>KRĚTA<br>Bejelentkezés<br>Felhasználónév<br>Jelszó<br>Kezdje el begépelni az intézmény nevének valamely részletét<br>BELLENTKEZÉS                                                                                                    | Eejelentkezé:     R     2     -     1       tortadiagramokon<br>elagram-bevezetőn túl     Szezonális fényképes naptár<br>Szezonális fényképes naptár<br>További sabionok -       dosítás dátuma       2.06.30.       0.10.20.                                                                                                    |
| ixcel<br>ixcel<br>ix                                                                                                    | Szép napot!<br>Új<br>Új<br>Ures munkafözet<br>Ø Keresés<br>Legutóbbiak Rögzítettek<br>Név<br>Név<br>Név<br>Név<br>Név<br>MerodottalyStatisztikaFelev_1<br>Asztal<br>MerodottalyStatisztikaFelev_1<br>Asztal<br>MerodottalyStatisztikaFelev_1<br>Asztal<br>MerodottalyStatisztikaFelev_1<br>Asztal<br>MerodottalyStatisztikaFelev_1<br>Asztal<br>MerodottalyStatisztikaFelev_1<br>Asztal<br>MerodottalyStatisztikaFelev_1<br>Asztal<br>MerodottalyStatisztikaFelev_1<br>Asztal<br>MerodottalyStatisztikaFelev_1<br>MerodottalyStatisztikaFelev_1<br>MerodottalyStatisztikaF                                                                                                    | ی<br>ک<br>ک<br>ک<br>ک<br>ک<br>ک<br>ک<br>ک<br>ک<br>ک<br>ک<br>ک<br>ک                                                                                                    | Bejelentkozés     R     2     -     1       tortadiagramokon<br>(ostłaś dagramokon<br>(ostłaś datuma)     Szezonális fényképes naptár<br>Szezonális fényképes naptár<br>További sabionok     -       dostłaś datuma     -     -     -       2.06.30.     -     -     -       0.10.20.     -     -     -                                                                                                    |
| iacel<br>iacel<br>ia                                                                                                    | Szép napot!<br>Új<br>Új<br>Ures munkafözet<br>Cres munkafözet<br>Verkeresés<br>Legutóbblak Rögzítettek<br>Nev<br>Nev<br>Nev<br>Nev<br>Nev<br>Nev<br>Nev<br>Nev                                                                                                    | ی<br>ک<br>ک<br>ک<br>ک<br>ک<br>ک<br>ک<br>ک<br>ک<br>ک<br>ک<br>ک<br>ک                                                                                                    | Eejelentkezés     R     2     -     1       tortadiagramokon<br>elagram-bevezetőn túl     Szezonális fényképes naptár<br>Szezonális fényképes naptár<br>További sablonok -       dosítás dátuma       2.06.30.       0.10.20.                                                                                                    |
| Escel                                                                                                    | Szép napot!<br>Új<br>Ures munkafözet<br>Ures munkafözet<br>Vers Moresés<br>Legutóbblak Rögzítettek<br>Név<br>Név<br>Név<br>Név<br>Név<br>Név<br>Név<br>Név                                                                                                    | ی<br>ک<br>ک<br>ک<br>ک<br>ک<br>ک<br>ک<br>ک<br>ک<br>ک<br>ک<br>ک<br>ک                                                                                                    | Eejelentkezés     R     2     -     1       Iortadiagramokon<br>(ostási gramokon<br>(ostási dátuma)     Szezonális fényképes neptár<br>Szezonális fényképes neptár<br>További sablonok     -       dosítás dátuma     -     -     -       2. 06. 30.     -     -     -       0. 10. 20.     -     -     -       0. 10. 20.     -     -     -                                                                                                    |
| ixcel                                                                                                    | Szép napot!<br>Új<br>Urs munkafüzet<br>Ures munkafüzet<br>Ures Munkafüzet<br>Ures Munkafüzet<br>Ures Mu                                                                                                    | ی<br>پ<br>پ<br>پ<br>پ<br>پ<br>پ<br>پ<br>پ<br>پ<br>پ<br>پ<br>پ<br>پ                                                                                                    | Eejelentkezés     R     2     -     1       Iortadiagramokon<br>(ostási gramokon)     Image: Image: Ima |
| xcel                                                                                                    | Szép napot!<br>Új<br>Urs munkafüzet<br>Cres munkafüzet<br>Cres Cres Cres Cres Cres Cres Cres Cres                                                                                                    | ♦ ×                                                                                                    | Eejelentkezés R 2 1     tortadisgramolon   iagram-bevezetőn túl Szezonális fényképes naptái   dosítás dátuma   2. 06. 30.   0. 10. 20.   0. 10. 20.   20. 10. 15.                                                                                                    |
| incel                                                                                                    | Szép napot!<br>Új<br>Ures munkafüzet<br>Ures munkafüzet<br>Ver Keresés<br>Legutóbbiak Rögzítettek<br>Ne/<br>Ne/<br>Ne/<br>OsztalyStatisztikaFelev_1<br>Asztal<br>Me/<br>OsztalyStatisztikaFelev_1<br>Leöttések<br>Ne/<br>OsztalyStatisztikaFelev_1<br>Leöttések<br>Ne/<br>OsztalyStatisztikaFelev_1<br>Leöttések<br>Ne/<br>Ne/<br>SoztalyStatisztikaFelev_1<br>Leöttések<br>Ne/<br>SoztalyStatisztikaFelev_1<br>Leöttések<br>Ne/<br>SoztalyStatisztikaFelev_1<br>Leöttések<br>SoztalyStatisztikaFelev_1<br>Leöttések<br>SoztalyStatisztikaFelev_1<br>Leöttések<br>SoztalyStatisztikaFelev_1<br>Leöttések<br>SoztalyStatisztikaFelev_1<br>Leöttések<br>SoztalyStatisztikaFelev_1<br>Leöttések<br>SoztalyStatisztikaFelev_1<br>Balykó Noémi csoportok 2                                                                                                    | کم بر<br>کی کی کی کی کی کی کی کی کی کی کی کی کی ک                                                                                                    | Ecjelentizzés       R       2       -       1         tortadiogramolon       Image: Construction of the second of the second                      |
| Escel<br>Escel<br>Escel | Szép napot!<br>Új<br>Urs munkafüzet<br>Ures munkafüzet<br>Ver Keresés<br>Legutóbbiak Rögzítettek<br>Név<br>Név<br>OsztalyStatisztikaFelev_1<br>Aztal<br>Név<br>OsztalyStatisztikaFelev_1<br>Leöttések<br>OsztalyStatisztikaFelev_1<br>Leöttések<br>OsztalyStatisztikaFelev_1<br>Leöttések<br>Név<br>Név<br>Név<br>Név<br>Név<br>Név<br>Név<br>Név                                                                                                    | کم<br>کی<br>کی<br>کی<br>کی<br>کی<br>کی<br>کی<br>کی<br>کی<br>کی                                                                                                    | Ecjelentizzés       R       2       1         tortadiogramolon       internet       internet       internet         dositás dátuma                                                                                                    |
| Escel Escel                                                                                                    | Szép napot!<br>Új<br>Urs munkafüzet<br>Vrs munkafüzet<br>Vrs munkafüzet<br>Vrs munkafüzet<br>Vrs munkafüzet<br>Vrs Marka<br>Vrs Marka<br>Vr | کم<br>کی<br>کی<br>کی<br>کی<br>کی<br>کی<br>کی<br>کی<br>کی<br>کی                                                                                                    | Ecjelentizzio       R       2       1         tortadiogramolon       internetti constructione       internetti constructione         dositti digramolene       internetti constructione       internetti constructione         dositti diffuma       internetti constructione       internetti constructione         dositti diffuma       internetti constructione       internetti constructione         0. 10. 20.       internetti constructione       internetti constructione         10. 20.       internetti constructione       internetti constructione         20. 10. 15.       internetti constructione       internetti constructione         20. 10. 05.       internetti constructione       internetti constructione                                                                                                    |

Figyelmeztetni fog egy üzenetben az aktiválásra (a sárga sávban) Kattintsunk

az aktiválásra a menüben:

| Automatikus mentés 💽 🖫 🗢 🔻                            | OsztalyStatisztikaFelev_10B Excel                           | O Keresés                     |                          |                                                                |               |
|-------------------------------------------------------|-------------------------------------------------------------|-------------------------------|--------------------------|----------------------------------------------------------------|---------------|
| Fájl Kezdőlap Beszúrás Lapelrendezés                  | Képletek Adatok Véleményezés<br>= = = ≫ → ₽ Sortoréssel töb | ; Nézet Súgó<br>ob sorba Szám | -                        |                                                                |               |
| Beiliesztés S<br>Vánólan 5 Betűtíous                  | 三 三 王 王 臣 Cellaegyesítés                                    | - <u>€</u> - % 000<br>S Szám  | 0 <sup>€</sup> ,00 →00 f | Feltételes Formázás (<br>formázás – táblázatként –<br>Stílusok | Cellastílusok |
| (i) TERMÉKÉRTESÍTÉS A(z) Excel még nincs aktiválva. A | z) Excel zavartalan használatához aktiválja a ter           | méket a következő határidé    | ő előtt: (2021. ja       | nuár 31., vasárnap). 🛛 🛕                                       | ktiválás      |

## Kész is az aktivált előfizetésünk!

## Fiók

Felhasználói adatok

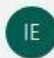

<u>Másik fénykép használata</u> <u>Bemutatkozás</u> <u>Kijelentkezés</u> <u>Fiókváltás</u>

Fiók adatvédelmi beállításai Beállítások kezelése

Office-háttér:

Termékinformációk
Microsoft

Előfizetéses termék Nagyvállalati Microsoft 365-alkalmazások

Tulajdonos @bajabela.hu 📐 A termék tartalma:

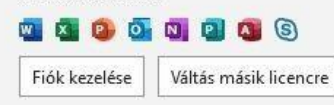